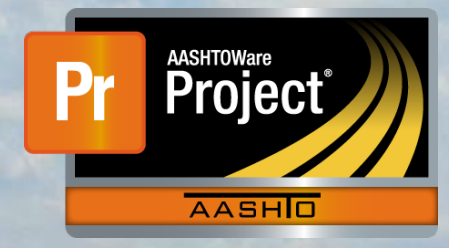

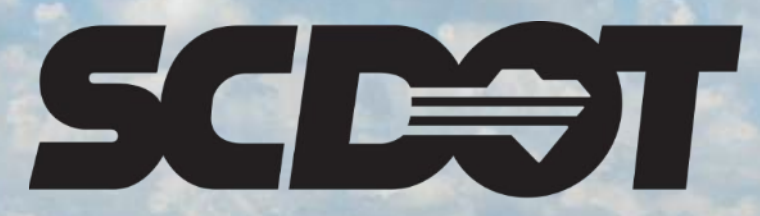

South Carolina Department of Transportation

## Informational Times

AASHTOWare Project Construction and Materials™ rev. April 2023 This page is intentionally left blank

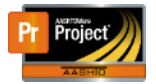

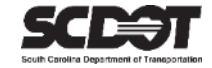

### **Table of Contents**

| Introduction                            | 1 |
|-----------------------------------------|---|
| Informational Times                     | 2 |
| Roles That Can Edit Informational Times | 2 |
| Navigating to Time Categories           | 2 |
| Information Time Categories             | 2 |
| Entering an Informational Time          | 3 |
| Manually Add Informational Time         | 3 |
| Need Support                            | 5 |

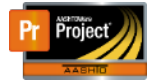

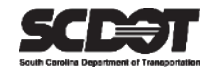

#### Introduction

AASHTOWare Project<sup>M</sup> (*AWP*) is a web-based program consisting of several modules designed to electronically allow the SCDOT to manage the entire lifecycle of construction contracts using a standardized format while providing a collaborative environment.

AASHTOWare Project Construction and Materials<sup>M</sup> (*PrCM*) is a module designed to support the complete construction and materials management process.

#### **Informational Times**

Informational Times are important contract dates used throughout the life of a contract. They are used for reporting purposes but also some Informational Times are used for system functionality. For example: The NTP-DT must be entered before you are allowed to generate a payment estimate.

Roles that can edit Informational Times:

- RCE
- ARCE
- PROJ ENG

#### Navigating to the Informational Times:

- 1. From the Home Screen, select Contract Administration and your contract.
- 2. Click the Contract Times Tab and expand the Informational Times section.

| ✓ Contract: 2463180 - Re | 80 - Reconstruction/Rehabilitation - Greenwood Co |           |                     |                |             |                 |                       | Jave 🔻 🦷 |  |
|--------------------------|---------------------------------------------------|-----------|---------------------|----------------|-------------|-----------------|-----------------------|----------|--|
| General                  | > Site                                            |           |                     |                |             |                 |                       |          |  |
| Additional Information   | ✓ Informational                                   |           |                     |                |             |                 |                       |          |  |
| Administrative Offices   |                                                   |           |                     |                |             |                 |                       |          |  |
| Contract Authority       | Q Type search criter                              | a or pres | ss Enter SCDOT D    | Showing 6 of 6 |             |                 |                       |          |  |
| Contract Times           | Coloct Informational 7                            | limos     |                     |                |             |                 | 0 marked for deletion | 0 change |  |
| DBE                      | Select Informational                              | imes      |                     |                |             |                 |                       |          |  |
| Labor                    | Time ID                                           |           | Agcy Type           |                | Del Allowed |                 | Rec Source            |          |  |
| Locations                | LET-DT                                            |           |                     |                | No          |                 | Q Construction        |          |  |
| D14-                     | Time Descr* 🔻                                     |           | Acti Compl 🔻        | Proj Compl 🔻   |             | Req For 🔻       | Comments 🔻            | -        |  |
| Permits                  | Letting Date                                      | œ         | 11/08/2022 12:00 AM | <b>##</b>      | <b>m</b>    | Active Contract | •                     | Θ        |  |
| Comments                 |                                                   |           |                     |                |             |                 |                       |          |  |
|                          | AWARD-DT                                          |           |                     |                | No          | 9               | Q Preconstruction     |          |  |
| Associated Vendor People | AWARD-DT                                          |           |                     |                |             |                 |                       |          |  |
| Associated Vendor People | AWARD-DT                                          | 0         | 12/08/2022 12:00 AM | m              | m           | Active Contract | -                     | ~        |  |

Figure 1 - Informational Times

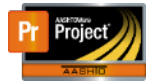

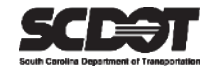

#### Informational Time Categories

Informational Times are categorized 3 different ways and can be viewed using filters. **Use the System Default filter to show all.** 

- 1. **Required to Activate Contract** These times are entered by the AASHTOWare Project administrator.
- 2. **Required to Close Contract** These times are entered by the construction office managing the contract.
- 3. **Neither** These times are entered by the construction office managing the contract but are not required.

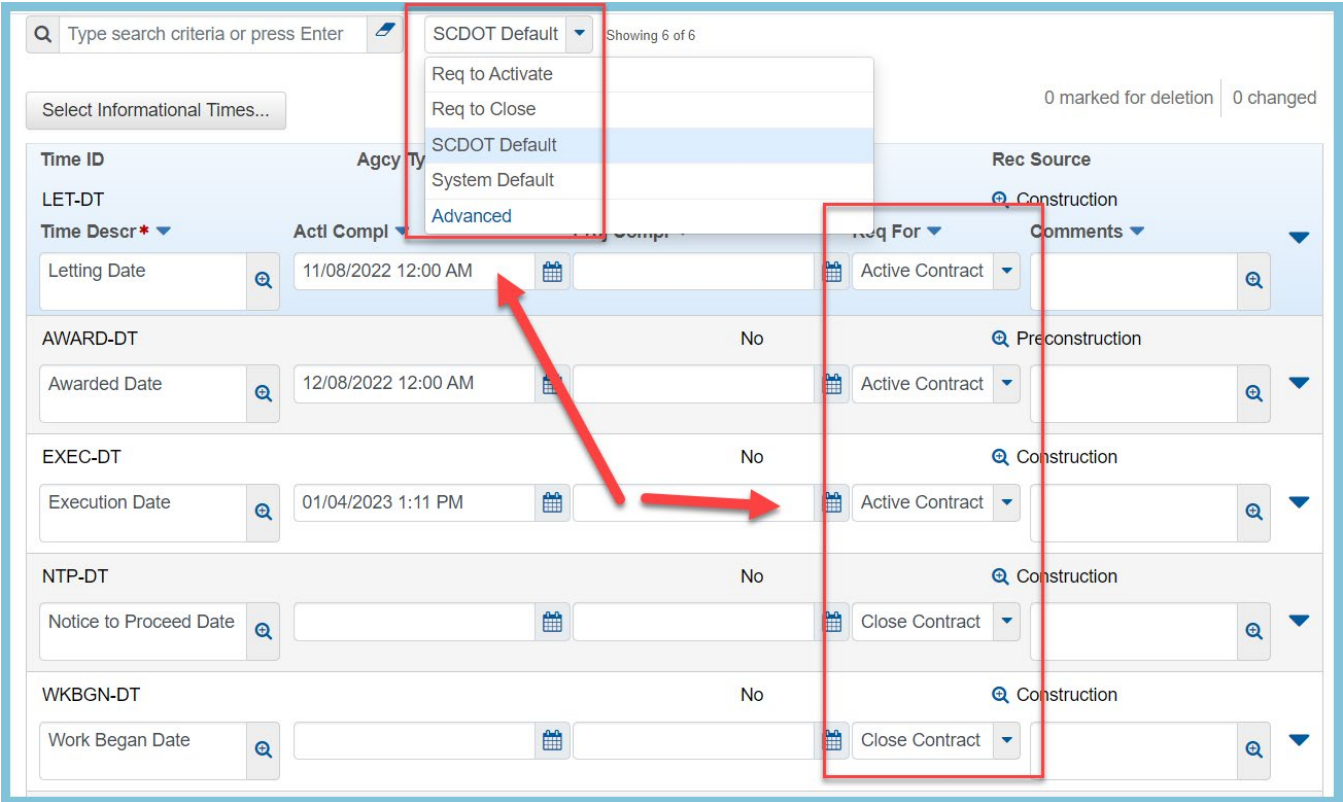

Figure 2 - Informational Times Categories

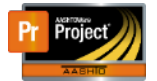

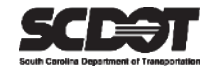

#### Entering an Informational Time

- 1. Locate the Informational Time record that needs to be updated.
- 2. The Proj Compl field is optional.
- 3. Enter the date in the Actl Compl field. The time should begin at 12:00 AM unless the event can actually be pinpointed to a specific time.
- 4. Press Save.

| Contract Administrat    | ion Summary Save Complete     | •                                     |                | ×                               |
|-------------------------|-------------------------------|---------------------------------------|----------------|---------------------------------|
| ✓ Contract: 2463180 - 1 | Reconstruction/Rehabilitation | - Greenwood Co                        |                | Save 🗸 🖓                        |
| General                 | ▶ Site                        |                                       |                |                                 |
| Additional Information  | ✓ Informational               |                                       |                |                                 |
| Administrative Offices  |                               |                                       | /              |                                 |
| Contract Authority      | Q ntp                         | System Default                        | Showing 1 of 1 |                                 |
| Contract Times          | Select Informational Timos    |                                       |                | 0 marked for deletion 0 changed |
| DBE                     | Select mornational miles      | · · · · · · · · · · · · · · · · · · · |                |                                 |
| Labor                   | Time ID                       | Agcy Type                             | Del Allowed    | Rec Source 🗸 🔻                  |
| Locations               | NTP-DT                        | Acti Comple                           | No<br>Reg      | Construction                    |
| Permits                 | Notice to Proceed Date        | 04/01/2023 12:00 AM                   |                |                                 |
| Comments                |                               |                                       |                |                                 |

Figure 3 – Entering Informational Times

#### Manually Add Informational Time

Most Informational Times will be added to the contract by default. However, Informational Times can also be selected or manually added with a generic record.

1. Click Select Informational Times.

| Contract Administrat                                                    | ion Summary Save Complete                                         |  |  |  |  |  |  |  |  |
|-------------------------------------------------------------------------|-------------------------------------------------------------------|--|--|--|--|--|--|--|--|
| ✓ Contract: 2463180 - Reconstruction/Rehabilitation - Greenwood Co Save |                                                                   |  |  |  |  |  |  |  |  |
| General                                                                 | ≥ Site                                                            |  |  |  |  |  |  |  |  |
| Additional Information                                                  | ✓ Informational                                                   |  |  |  |  |  |  |  |  |
| Administrative Offices                                                  |                                                                   |  |  |  |  |  |  |  |  |
| Contract Authority                                                      | Q ntp Sweem Default Showing 1 of 1                                |  |  |  |  |  |  |  |  |
| Contract Times                                                          | 0 marked for deletion 0 changed                                   |  |  |  |  |  |  |  |  |
| DBE                                                                     | Select Informational Times                                        |  |  |  |  |  |  |  |  |
| Labor                                                                   | Time ID Agcy Type Del Allowed Rec Source V                        |  |  |  |  |  |  |  |  |
| Locations                                                               | NTP-DT No Q Construction                                          |  |  |  |  |  |  |  |  |
| Permits                                                                 | Time Descr* Acti Compl Proj Compl Req For Comments                |  |  |  |  |  |  |  |  |
| Comments                                                                | Notice to Proceed Date Q 04/01/2023 12:00 AM A Close Contract V Q |  |  |  |  |  |  |  |  |

Figure 4 - Informational Times

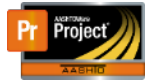

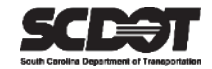

2. Select the correct Informational Time and select Add to Contract Times.

| -                 |      |                                                         |                                |             |               |                 |            |    |
|-------------------|------|---------------------------------------------------------|--------------------------------|-------------|---------------|-----------------|------------|----|
| ist               | Sele | ct Contract Time Information                            | als                            |             |               |                 | ×          |    |
| nt l<br>Itr<br>Co | Q    | Type search criteria or press Enter<br>Select: All None | Advanced Showing 4 of 4        |             |               |                 | 1 selected |    |
| her               |      | Time ID                                                 | Time Description               | Agency Type | Time Type     | Allow Duplicate |            |    |
| litic             |      | BNKRCY-DT                                               | Contractor Bankruptcy Date     |             | Informational | No              |            |    |
| itra              |      | DFLT-DT                                                 | Contractor Default Date        |             | Informational | No              |            |    |
| itra              | ~    | INFO-DT                                                 | Generic Informational Time     |             | Informational | Yes             |            | ng |
| 1                 |      | PRE-CON                                                 | Pre-construction Conference Da |             | Informational | No              |            |    |
| or<br>atic<br>mit |      |                                                         |                                |             |               | Add to Contract | Times      |    |

Figure 5 - Add Informational Time

- 3. If needed, change the Time Description.
- 4. Enter the Actl Compl field.
- 5. Press Save.

Contract Administration Summary

| ✓ Contract: 2463180 - Re | econstruction/Rehabilitation - G | Greenwood Co           |                |                | Save                       | • 💡    |
|--------------------------|----------------------------------|------------------------|----------------|----------------|----------------------------|--------|
| General                  | > Site                           |                        |                |                |                            |        |
| Additional Information   | ✓ Informational                  |                        |                |                |                            |        |
| Administrative Offices   |                                  |                        |                |                |                            |        |
| Contract Authority       | Q ntp                            | System Default         | Showing 1 of 1 |                |                            |        |
| Contract Times           | Select Informational Times       |                        |                |                | 0 marked for deletion 0 cl | hanged |
| DBE                      | Select Informational Times       |                        |                |                |                            |        |
| Labor                    | NTP-DT                           |                        | No             | Œ              | Construction               |        |
| Locations                | Notice to Proceed Date 🧕         | 04/01/2023 12:00 AM    |                | Close Contract | •                          | -      |
| Permits                  |                                  |                        |                |                |                            | _      |
| Comments                 | Time ID                          | Agcy Type              | Del Allov      | ved R          | Rec Source                 | ×      |
| Associated Vendor People | INFO-DT                          | Actl Compl T           | Yes            | Bog For T      | Commonte T                 |        |
| Claims                   | My New Informational             | 02/05/2023 12:00:00 AM |                | Maithar        |                            |        |
| Claim Recipients         | Time                             | 02/03/2023 12:00:00 AM |                | Incluiel       | Θ                          | 2      |

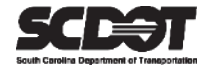

# **Need Support?**

For all AASHTOWare Project related support, please contact:

## **Construction Support**

AWPConstSupport@scdot.org

### **Materials Support**

AWPMaterialsSupport@scdot.org

## **Additional Support**

For training and additional resources please visit https://www.scdot.org/business/aashtowareproject.aspx

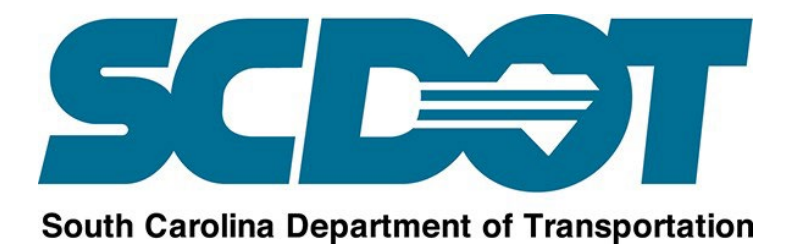